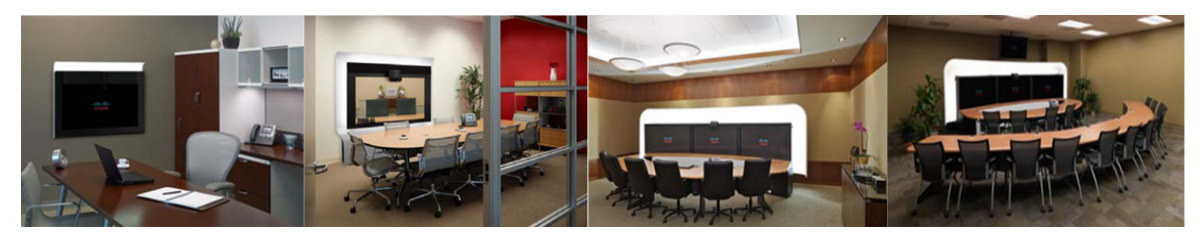

# снартек **14**

# **Cisco TelePresence Calls Screen**

### Revised: September, 2010, OL-21702-01

The Cisco TelePresence Calls Screen shows the options that are available during an active video and/or audio Cisco Telepresence call. Your Call Screen options are described in the following sections:

- Cisco TelePresence Calls Screen Main Menu, page 14-1
- Cisco TelePresence Calls Screen Two, page 14-2
- Cisco TelePresence Calls Screen Three, page 14-3
- Cisco TelePresence Calls Screen Four, page 14-4
- Cisco TelePresence Calls Screen Five, page 14-4
- Cisco TelePresence Calls Screen Six (Conferencing), page 14-5
- Cisco TelePresence Calls Screen Seven (Joining a Call), page 14-7
- Cisco TelePresence Calls Status Screen, page 14-8
- Cisco TelePresence Meeting Extension Feature, page 14-8

### **Cisco TelePresence Calls Screen Main Menu**

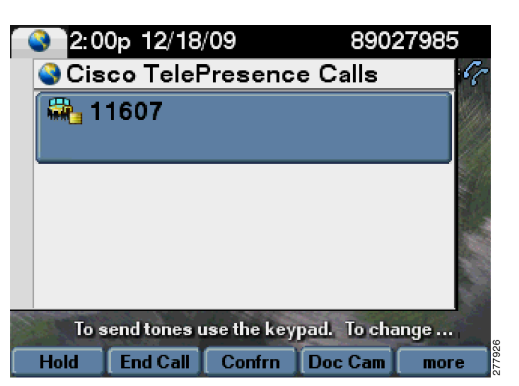

Figure 14-1 Cisco TelePresence Calls Screen Main Menu

Table 14-1 shows available Cisco TelePresence Calls Screen Main Menu softkeys.

| Navigation Type | Description                                                                                                    |  |  |
|-----------------|----------------------------------------------------------------------------------------------------|--|--|
| Softkey         |                                                                                                    |  |  |
| Hold            | Places the active call on hold. The Cisco TelePresence screen goes dark and the Hold icon appears. Cisco Hold music plays. |  |  |
|                 | See Cisco TelePresence Calls Screen Five for on-hold options.                                                              |  |  |
| End Call        | Ends the active call.                                                                                                    |  |  |
| Confrn          | Opens a new Dial Screen to add in (conference in) a new meeting participant.                                               |  |  |
| Mute            | CTS 500 only. Mutes the call. To turn muting off, touch Unmute.                                                            |  |  |
| Unmute          |                                                                                                    |  |  |
| Doc Cam         | (If present) Takes you to the Document Camera Screen.                                                                      |  |  |
| more            | Displays the next set of softkeys. See Cisco TelePresence Calls<br>Screen Two.                                             |  |  |

 Table 14-1
 Cisco TelePresence Call Screen Main Menu Softkeys

# **Cisco TelePresence Calls Screen Two**

|  | Figure 14-2 | Cisco | TelePresence | Calls | Screen | Two |
|--|-------------|-------|--------------|-------|--------|-----|
|--|-------------|-------|--------------|-------|--------|-----|

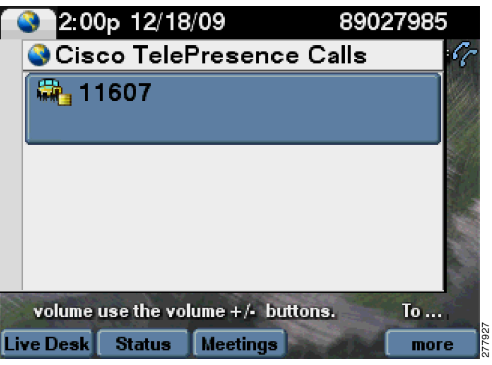

Table 14-2 shows available Cisco TelePresence Calls Screen Two softkeys.

| Table 14-2 | Cisco | TelePresence | Calls Screen | Two Softkeys |
|------------|-------|--------------|--------------|--------------|
|            | 01300 |              | ouns ourcen  | Two oontheys |

| Navigation Type | Description                                              |  |  |
|-----------------|----------------------------------------------------------|--|--|
| Softkey         |                                                          |  |  |
|                 |                                                          |  |  |
| Live Desk       | Dials the Live Desk.                                     |  |  |
| Status          | Takes you to the Cisco TelePresence Calls Status Screen. |  |  |

| Navigation Type | Description                                                                    |  |
|-----------------|--------------------------------------------------------------------------------|--|
| Meetings        | Takes you to the Meetings Screen.                                              |  |
| more            | Displays the next set of softkeys. See Cisco TelePresence Calls<br>Screen Two. |  |

 Table 14-2
 Cisco TelePresence Calls Screen Two Softkeys

### **Cisco TelePresence Calls Screen Three**

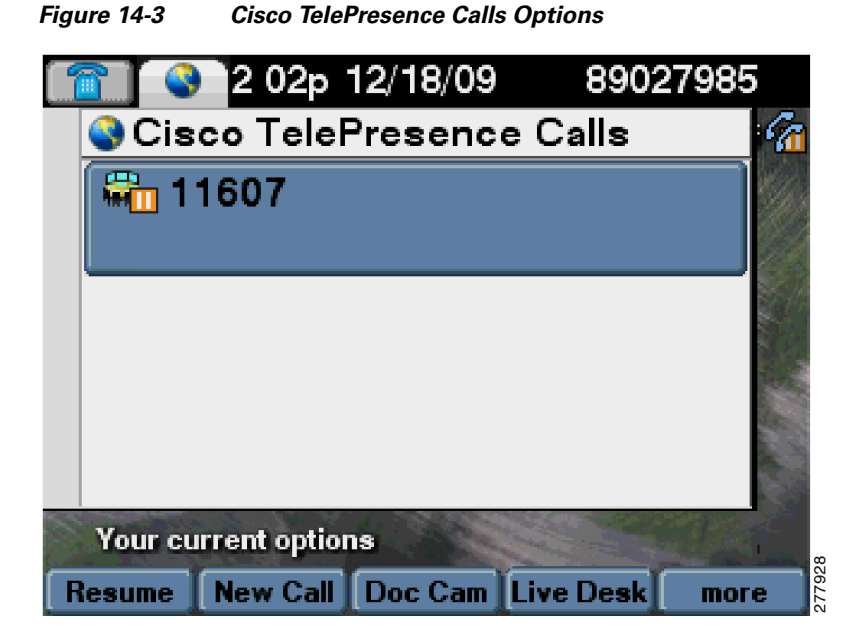

Table 14-3 shows available Cisco TelePresence Calls Screen Three softkeys.

 Table 14-3
 Cisco TelePresence Calls Screen Three Softkeys

| Navigation Type | Description                                                                         |
|-----------------|-------------------------------------------------------------------------------------|
| Softkey         |                                                                                     |
| Resume          | Resumes the active call. The Cisco TelePresence screen returns to the meeting view. |
| New Call        | Takes you to the Dial Screen to dial a new number to add to the active call.        |
| Doc Cam         | Takes you to the Document Camera Screen.                                            |
| Live Desk       | Dials the Live Desk.                                                                |
| more            | Displays the next set of softkeys. See Cisco TelePresence Calls<br>Screen Two.      |

# **Cisco TelePresence Calls Screen Four**

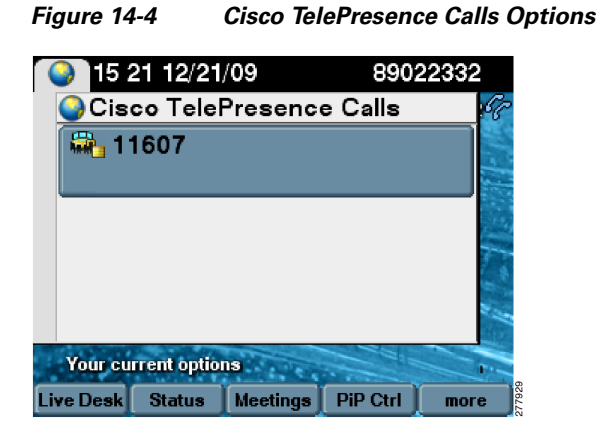

Table 14-4 shows available Cisco TelePresence Calls Screen Four softkeys.

 Table 14-4
 Cisco TelePresence Calls Screen Four Softkeys

| Navigation Type | Description                                                                                                    |  |  |
|-----------------|----------------------------------------------------------------------------------------------------|--|--|
| Softkey         |                                                                                                    |  |  |
| Live Desk       | Dials the Live Desk.                                                                                                    |  |  |
| Status          | Takes you to the Cisco TelePresence Calls Status Screen.                                                                 |  |  |
| Meetings        | Takes you to the Meetings Screen.                                                                                        |  |  |
| PiP Ctrl        | Takes you to the Presentation-in-Picture (PiP) Control Screen.                                                           |  |  |
| more            | Displays the next set of softkeys. See Cisco TelePresence Calls<br>Screen Five and Cisco TelePresence Calls Screen Five. |  |  |

### **Cisco TelePresence Calls Screen Five**

Figure 14-5

14-5 Cisco TelePresence Calls Screen Five

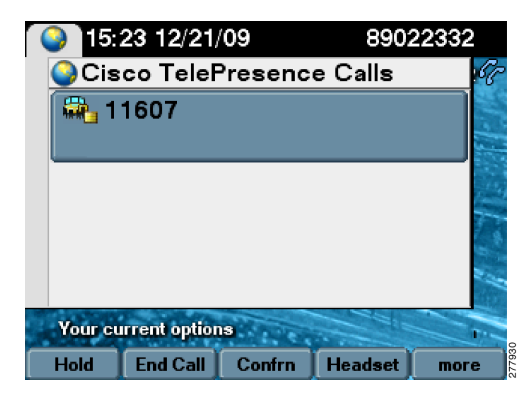

Table 14-5 shows available Cisco TelePresence Calls Screen Five softkeys.

| Navigation Type | Description                                                                                                    |  |  |
|-----------------|----------------------------------------------------------------------------------------------------|--|--|
| Softkey         |                                                                                                    |  |  |
| Hold            | Places the active call on hold. The Cisco TelePresence screen goes dark and the Hold icon appears. Cisco Hold music plays. |  |  |
|                 | See Cisco TelePresence Calls Screen Three for on-hold options.                                                             |  |  |
| End Call        | Ends the active call.                                                                                                    |  |  |
| Confrn          | Opens a new Dial Screen to add in (conference in) a new meeting participant.                                               |  |  |
| Headset         | Takes you to the Headset Control Screen.                                                                                   |  |  |
| more            | Displays the next set of softkeys. See Cisco TelePresence Calls<br>Screen Six (Conferencing).                              |  |  |

 Table 14-5
 Cisco TelePresence Calls Screen Five Softkeys

### **Cisco TelePresence Calls Screen Six (Conferencing)**

|         | ) 15 31 -   | 2/21/09 | 890        | 22332 |
|---------|-------------|---------|------------|-------|
| Cis     | co TeleF    | resenc  | e Calls    | 6     |
| 1       | 1607        |         |            |       |
| 1       | 1597        |         |            |       |
|         |             |         |            | 10    |
| the vol | ume +/- but | tons.   | To send to | ones  |
| Hold    | End Call    | Confrn  | Headset    | more  |

Figure 14-6 Cisco TelePresence Calls Conferencing Options

Table 14-6 shows available Cisco TelePresence Calls Screen Six (Conferencing) buttons and softkeys.

| Table 14-6 | Cisco TelePresence | Calls Screen | Six (Conferencina) | ) Buttons and Softkeys |
|------------|--------------------|--------------|--------------------|------------------------|
|            |                    | ouns ourcen  | on joonnereneing,  | Duttons and Controys   |

| Navigation Type | Description                                                       |
|-----------------|-------------------------------------------------------------------|
| Button          | Touch a meeting participant row to select the corresponding call. |
|                 |                                                                   |
| Softkey         |                                                                   |

| Navigation Type | Description                                                                                                    |
|-----------------|----------------------------------------------------------------------------------------------------|
| Hold            | Places the specified call on hold. The Cisco TelePresence screen goes dark and the Hold icon appears. Cisco Hold music plays. |
|                 | See Cisco TelePresence Calls Screen Three for on-hold options.                                                                |
| End Call        | Ends the specified call.                                                                                                    |
| Confrn          | Opens a new Dial Screen to add in (conference in) a new meeting participant.                                                  |
| Headset         | Takes you to the Headset Control Screen.                                                                                      |
| more            | Displays the next set of softkeys. See Cisco TelePresence Calls<br>Screen Seven (Joining a Call).                             |

Table 14-6 Cisco TelePresence Calls Screen Six (Conferencing) Buttons and Softkeys

### **Conference Call Member List**

To display and manage individual phone numbers that have been added to the conference, follow these steps:

- **Step 1** Touch the **ConfList** softkey to display the individual phone numbers added to the conference. The Conference List screen appears, as shown in Figure 14-7.
- Step 2 If desired, highlight a phone number and touch the **Remove** softkey to end the call to that phone number.
- **Step 3** Touch the **Exit** softkey to exit the Conference List screen.

#### Figure 14-7 Conference Call Member List

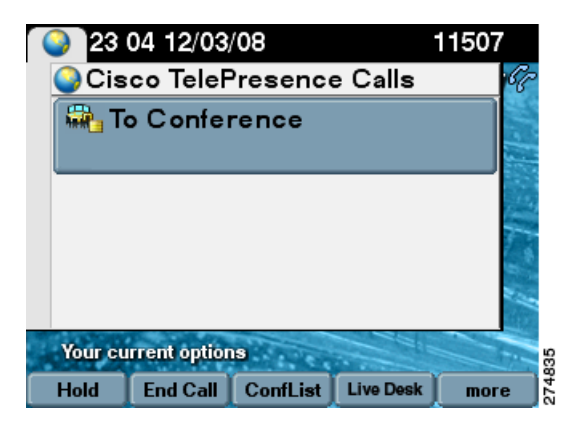

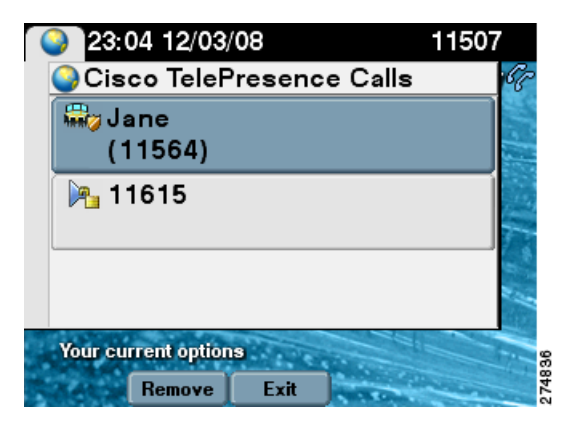

### **Cisco TelePresence Calls Screen Seven (Joining a Call)**

| 1          | 15:39 12      | 2/21/09 | 8902    | 2332     |
|------------|---------------|---------|---------|----------|
| Cis        | co TelePi     | resenc  | e Calls | <u>6</u> |
| <b>F</b> 1 | 1607          |         |         |          |
| 1          | 1597          |         |         |          |
|            |               |         |         |          |
| Your cu    | rrent options | Ser.    |         |          |
| Resume     | New Call      | Join    | Headset | more     |

Figure 14-8 Cisco TelePresence Calls Joining a Call Options

Table 14-7 shows available Cisco TelePresence Calls Screen Seven (Join a Call) softkeys.

| Navigation Type | Description                                                                         |  |
|-----------------|-------------------------------------------------------------------------------------|--|
| Button          | Touch a meeting participant row to select the corresponding call.                   |  |
|                 |                                                                                     |  |
| Softkey         |                                                                                     |  |
| Resume          | Resumes the active call. The Cisco TelePresence screen returns to the meeting view. |  |
| New Call        | Takes you to the Dial Screen to dial a new number to add to the active call.        |  |
| Join            | Joins specified calls (11607 and 11597 in Figure 14-8, for example).                |  |
| Headset         | Takes you to the Headset Control Screen.                                            |  |
| more            | Displays the next set of softkeys. See Cisco TelePresence Calls Status Screen.      |  |

 Table 14-7
 Cisco TelePresence Calls Screen Seven (Join a Call) Softkeys

### **Cisco TelePresence Calls Status Screen**

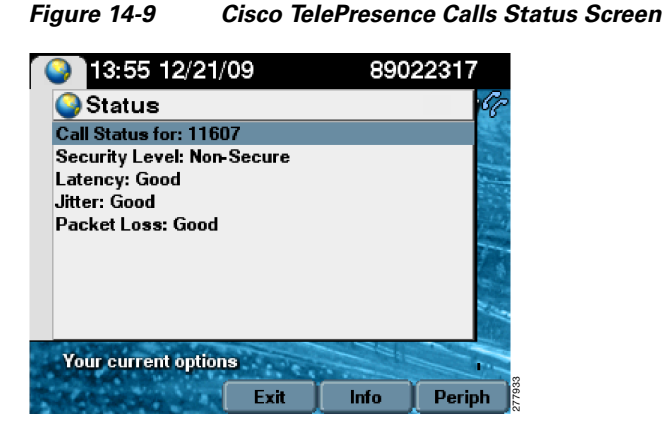

Table 14-8 shows available Cisco TelePresence Calls Status Screen softkeys.

| Table 14-8 | Cisco TelePresence Calls Status Screen Softkeys |
|------------|-------------------------------------------------|
|------------|-------------------------------------------------|

| Navigation Type | Description                                                                              |  |
|-----------------|------------------------------------------------------------------------------------------|--|
| Softkey         |                                                                                          |  |
| Exit            | Exits the Status Screen and returns to the Cisco TelePresence Calls<br>Screen Main Menu. |  |
| Info            | Takes you to the System Information Screen.                                              |  |
| Periph          | Takes you to the Peripheral Status Screen.                                               |  |

# **Cisco TelePresence Meeting Extension Feature**

This feature provides an option on the CTS Cisco Unified IP phone to extend Cisco TelePresence meetings past their scheduled end time:

- Meeting Extension Softkey Functions, page 14-9
- Alternate Meeting Extension Tips, page 14-10

### **Meeting Extension Softkey Functions**

Table 14-9 shows softkey functions on the CTS Cisco Unified IP phone.

 Table 14-9
 Cisco TelePresence Calls Screen Four Softkeys

| Navigation Type | Description                                                                                                    |  |
|-----------------|----------------------------------------------------------------------------------------------------|--|
| Softkey         |                                                                                                    |  |
| Extend          | Request to extend a meeting on a best effort basis. See Figure 14-10 for navigation tips. See also Alternate Meeting Extension Tips.                                                                                                    |  |
| Confirm         | Touch to confirm that the system has extended your meeting as requested. When your meeting is extended, the word "Extended" appears on the meeting label for all CTS and the <b>Extend</b> softkey is removed from the menu choices. See Figure 14-11. |  |
| Cancel          | Cancels the meeting extension request.                                                                                                    |  |
| more            | Displays the next set of softkeys. See Cisco TelePresence Calls<br>Screen Five.                                                                                                    |  |

### Figure 14-10 Meeting Extension Navigation

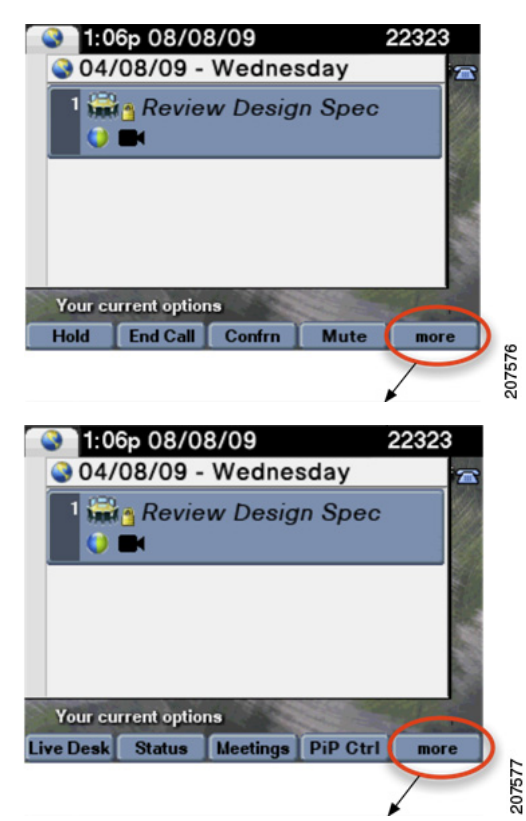

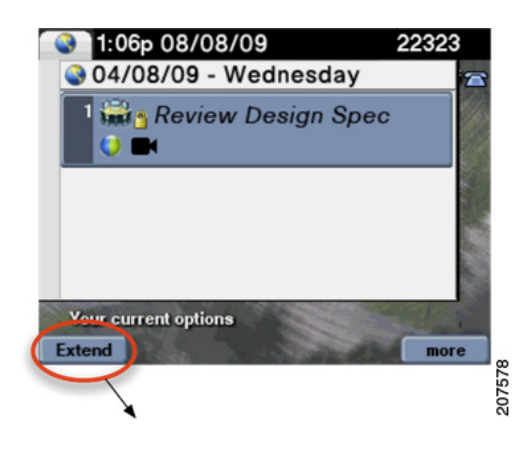

Figure 14-11 Confirming Your Meeting Extension

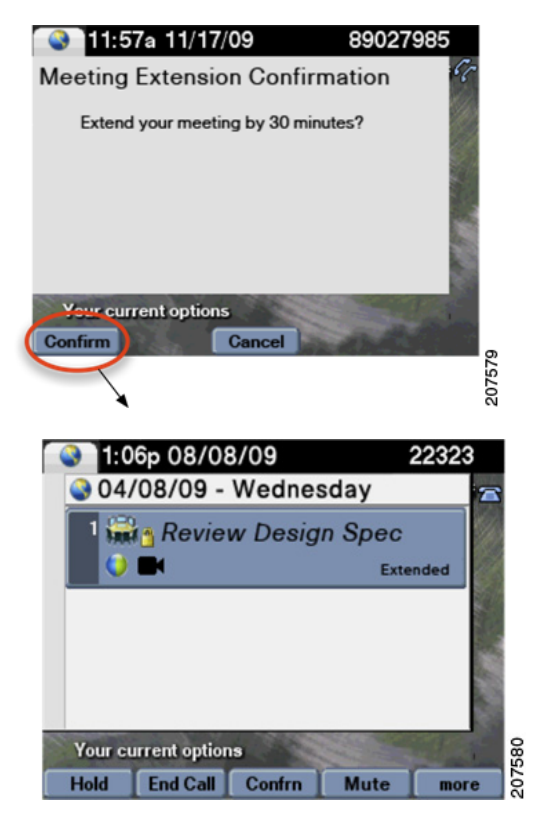

### **Alternate Meeting Extension Tips**

An alternate method you can use to extend your meeting from the phone is to touch **more** > **MgtCtrl** then scroll down to the Extend Meeting option and touch **Select**.

### **Related Information**

See the *Cisco TelePresence System User Guide* for more information about using the Cisco TelePresence System and the CTS Cisco Unified IP Phone.